## Shift Prep Report

Last Modified on 07/16/2023 11:45 am MDT

## View and print a **Shift Prep Report** with OT status and Shift Prep Notes from your **Dashboard** or **Reports**.

Report will appear after selecting Schedules / Roles / AM + PM selections

| Teamwork           | Dashboard              | Schedules     | Employees     | Reports     | Share Files 🗧                                                               | Tools           |                                                  |                                           | ۱                                          | ≙ 🔛                                                    | Tech Suppor |
|--------------------|------------------------|---------------|---------------|-------------|-----------------------------------------------------------------------------|-----------------|--------------------------------------------------|-------------------------------------------|--------------------------------------------|--------------------------------------------------------|-------------|
| Shift Prep Repor   | t                      |               |               |             |                                                                             |                 |                                                  |                                           |                                            |                                                        |             |
|                    |                        |               | AM + PM       | Shift Pr    | ep Notes fo                                                                 | r Sunde         | Choose your Shi<br>Group with:<br>Ay July 16th 2 | ft Prep Schedule<br>Roles+Sections<br>023 | s 3 of 24 Scheo<br>✓ Filter by: AN         | lules 🗸<br>I + PM 🗸                                    |             |
|                    |                        |               |               |             | AM @ 12:0                                                                   | 00am            | า                                                |                                           |                                            |                                                        |             |
| Location: West 3   | r <b>d</b> Projected S | ples of \$100 |               |             |                                                                             |                 |                                                  |                                           |                                            |                                                        |             |
| Department: FOH    |                        |               |               | 1           | 74°F - 87°F<br>Day - Mostly C<br>19% precip<br>Overnight - Cl<br>27% precip | Sloudy<br>loudy |                                                  |                                           |                                            |                                                        |             |
|                    |                        |               |               | 16          | ise: 5:38cm Sec 8:25pn                                                      | 1               |                                                  |                                           |                                            |                                                        |             |
| Schedule: West 3rd | FOH                    | Shift Time    |               | Role        |                                                                             | Notes           |                                                  | Phone                                     | Overtime Watch<br>as of<br>Jul 16, 11:59pm | Remaining<br>Scheduled hr<br>in Week Jul 16<br>11:59pm | 5 Total     |
|                    |                        |               |               |             | Barter                                                                      | nder            |                                                  |                                           |                                            |                                                        |             |
| Frank Restrepo     |                        | 7:30am - 4:0  | 0 <b>0</b> pm | Bortende    | ər                                                                          |                 |                                                  | (914) 427-9347                            | 34.36                                      | 2.40                                                   | 36.76       |
| Bryan Niu          |                        | 11:00am - 6:  | 00pm          | Bartende    | ər                                                                          |                 |                                                  | (929) 514-1772                            | 35.12                                      | 4.40                                                   | 39.52       |
|                    |                        |               |               |             | Cash                                                                        | ier             |                                                  |                                           |                                            |                                                        |             |
| And Lindres        |                        | 7:00am - 1:0  | 0pm           | Cashier     |                                                                             |                 |                                                  | (929) 602-7204                            | 30.43                                      |                                                        | 30.43       |
| Andre Daga         |                        | 1:00pm - 6:0  | 0pm           | Cashier     |                                                                             |                 |                                                  | (347) 881-4533                            | 26.36                                      | 4.40                                                   | 30.76       |
|                    |                        |               |               |             | Host,                                                                       | es              |                                                  |                                           |                                            |                                                        |             |
| She-Love Ott       |                        | 10:00am - 5   | .00pm         | Host/es     |                                                                             |                 |                                                  | (718) 971-3387                            | 36.31                                      | 3.40                                                   | 39.71       |
|                    |                        | 0.00          |               |             | Runn                                                                        | ler             |                                                  | (1771) 010 0100                           | 24.40                                      | 0.40                                                   | 24.02       |
| Hugo Perez         |                        | 8:00am - 2:   | oopm          | Runner      |                                                                             |                 |                                                  | (551) 268-9660                            | 24.42                                      | 0.40                                                   | 24.82       |
| Andres Giraldo     |                        | 11:000m - 4:  | oopm          | Runner      |                                                                             |                 |                                                  | (718) 374-1222                            | 22.36                                      | 2.40                                                   | 24.76       |
| Tomas Canilo Moss  |                        | 200pm - 63    | oopm          | Runner      | C                                                                           | -               |                                                  | (631) 466-1080                            | 4.03                                       | 4.00                                                   | 8.03        |
| Stophany Ruiz      |                        | 7:00 am = 2:0 | 00000         | Securi      | Serv                                                                        | 01              |                                                  | men-nac (cee)                             | 36.40                                      | 140                                                    | 37.90       |
| Gia Graciano       |                        | 12:00 pm - 4  | 00000         | Server      |                                                                             |                 |                                                  | (347) 734-0400                            | 34.98                                      | 4.40                                                   | 30.00       |
| Gid Gradiano       |                        | 12.00pm - 0   | oopm          | Server      | Traince                                                                     | FOH             |                                                  | (347)734-0456                             | 34.30                                      | 4.40                                                   | 38.30       |
| Joel Botto         |                        | 7:00am - 1:0  | Dom           | Trainee     | Turree                                                                      | TON             |                                                  |                                           | 18.37                                      |                                                        | 18.37       |
| 30010000           |                        | 2.000mm - 10  | opin          | a connect a | 500                                                                         |                 |                                                  |                                           | 10.07                                      |                                                        | 10.07       |

## Print with PDF Export icon

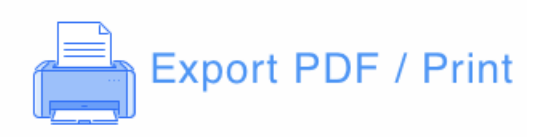

## Alternatively, run the report from **Reports > Shift Prep**

| Teamwork Dashboard Schedules Employees Reports Share Files 🚍 Tools                                                                                                    |                |
|----------------------------------------------------------------------------------------------------|----------------|
| Reports                                                                                                    | Sciffangeth Pr |
| Shift Prep       Jul 16, 2023         Options =       All v         8 of 8 Schedules       Variety start time is 100am         Show Details Group with:       None         Filter by:       AM + PM v         Show Phone Numbers       Include Weather Forecast         HTML / PDF / CSV       Report Status         Status       Requested on         Status       Nome         Download / Open         Ready       Jul 16, 10:22am         00:35       Shift Prep_183_Jun 10_to_Jun 23.html |                |
| AM + PM Shift Prep Notes for Sunday July 16th 2023                                                                                                    |                |
|                                                                                                    |                |
| Birthdays Gutierrez, Charo                                                                                                    |                |
| Department: FOH<br>80°F - 82°F<br>Day - Clear<br>Nore<br>Schedule: CC FOH<br>None<br>Department: BOH<br>Schedule: Pastry<br>None<br>Schedule: CC Kitchen                                                                                                    |                |

Enter Shift Prep Notes from the Schedule (which will appear on the Shift Prep Report)

| ¥                          |                             |                            |                            |             |  |
|----------------------------|-----------------------------|----------------------------|----------------------------|-------------|--|
| Sun Jul 16 🥸 🗦 🚍           | Mon Jul 17 24 🗒 🚍           | Tue Jul 18 24 🗐            | Wed Jul 19 24 🗐 🚍          | Thu Jul 20  |  |
| Add 🝷                      | Add 🔻                       | Add 🔻                      | Add 🝷                      | 1           |  |
| 60°F - 82°F<br>Day - Clear | 61°F - 86°F<br>Day - Clear  | 64°F - 82°F<br>Day - Clear | 64°F - 87°F<br>Day - Clear | 64ºF<br>Day |  |
| Overnight - Clear          | Overnight - Clear           | Overnight - Clear          | Overnight - Clear          | Over        |  |
|                            | CC FOH Shift Pre            | ep Notes for Sunda         | y July 16                  | $\otimes$   |  |
|                            |                             |                            |                            | 🚔 Print     |  |
| Enter New Notes 🗡          |                             |                            |                            |             |  |
| Neil is setting up a priv  | ate dining room for this ev | rent                       |                            | 1           |  |
|                            |                             | Add a Note                 |                            |             |  |
|                            |                             |                            |                            |             |  |

For adding Calendar Events, see:https://support.dolceclock.com/help/adding-calendar-events-and-shift-prep-notes